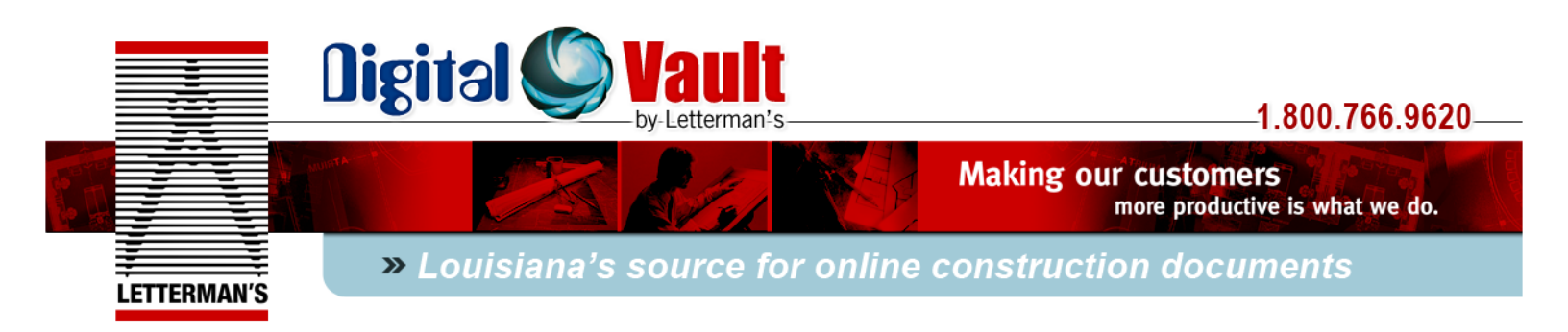

# How to View \ Order \ Download Documents from Letterman's Digital Vault

Once you have completed the registration and login you are now ready to view, order, or download documents.

Upon login, the first screen that opens is the main project search page. Here you can browse all of the projects to which you have been given access. In the Public Plan Room all users have access to every project; in the Private Plan Room you will see all private projects that you have been invited to see.

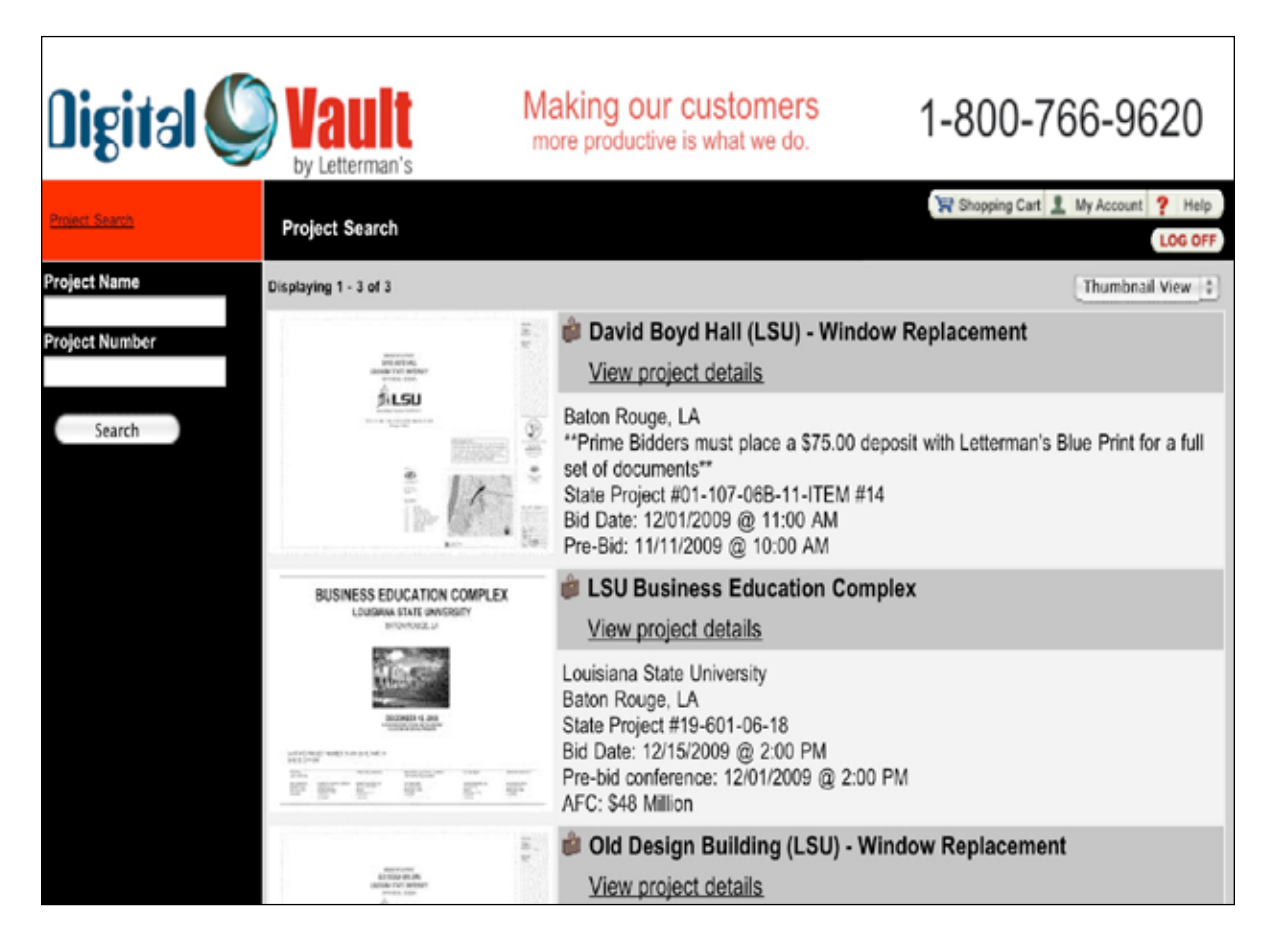

Please note that throughout the site you can switch between a thumbnail view and a list view of documents. To change views just select your preference from the dropdown list in the upper right corner beneath the logoff button.

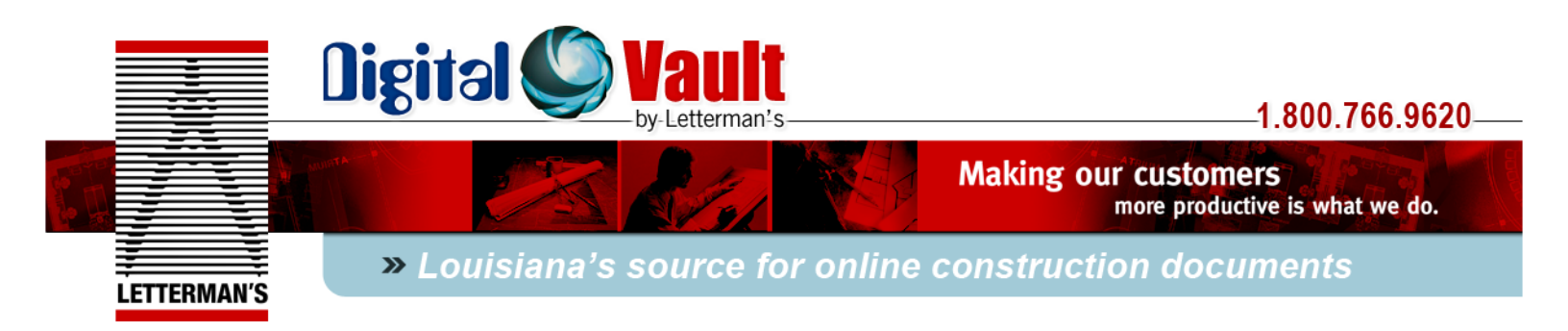

#### VIEWING DOCUMENTS

From the project search page, just click on the project you want to view. The screen below shows a basic Project View page:

| Digital 🌑 Vault                                                          | Makin<br>more pr               | g our customers<br>roductive is what we do.                                                                                                    | 1-800-766-9620                                                                                  |  |  |
|--------------------------------------------------------------------------|--------------------------------|----------------------------------------------------------------------------------------------------|-------------------------------------------------------------------------------------------------|--|--|
| Project Swarch                                                           | LSU Business Education Complex |                                                                                                    | ( R Shopping Cart 1 My Account ? Help                                                           |  |  |
| Content Details                                                          | Displaying 1 - 1 of 1          | Add to Cert                                                                                                    | Thumbnail View 0                                                                                |  |  |
| Advertisement for Bids     Plan Holders List - Updated Daily     Bid Set | Available Options              | 542.537 (2007) 1.02 (2007)<br>542.537 (2007) 1.02 (2007) (2007)<br>1.02 (2007) 1.02 (2007)<br>1.02 (2007) 1.02 (2007) (2007) (2007)<br>1.02 (2007) 1.02 (2007) (2007) (2007 | LSU Business Education Complex<br>Advertisement for Bids<br>View document details View document |  |  |
|                                                                          | Betronic Fel Bize Frinted      |                                                                                                    | LSU Business Education Complex Advertisement for<br>Bids                                        |  |  |
|                                                                          |                                |                                                                                                    |                                                                                                 |  |  |
|                                                                          |                                |                                                                                                    |                                                                                                 |  |  |
|                                                                          |                                |                                                                                                    |                                                                                                 |  |  |
|                                                                          |                                |                                                                                                    |                                                                                                 |  |  |
|                                                                          |                                |                                                                                                    |                                                                                                 |  |  |

The folder structure in the black column at the left of the screen shows the documents available to view.

Click on the folders to view the contents of that folder. In the example above the advertisement for bids is selected (green folder) and its contents appear in the main preview pane.

To view the actual file just click on the thumbnail or click "view document." The PDF will open in a new window.

**Note:** You may see a folder listed called "Current Set." If you see this folder it contains the most updated version of every document issued on the project, including all addenda, revision, etc. This is an optional service we provide and is made available at the discretion of the Owner\Architect\Contractor providing the documents.

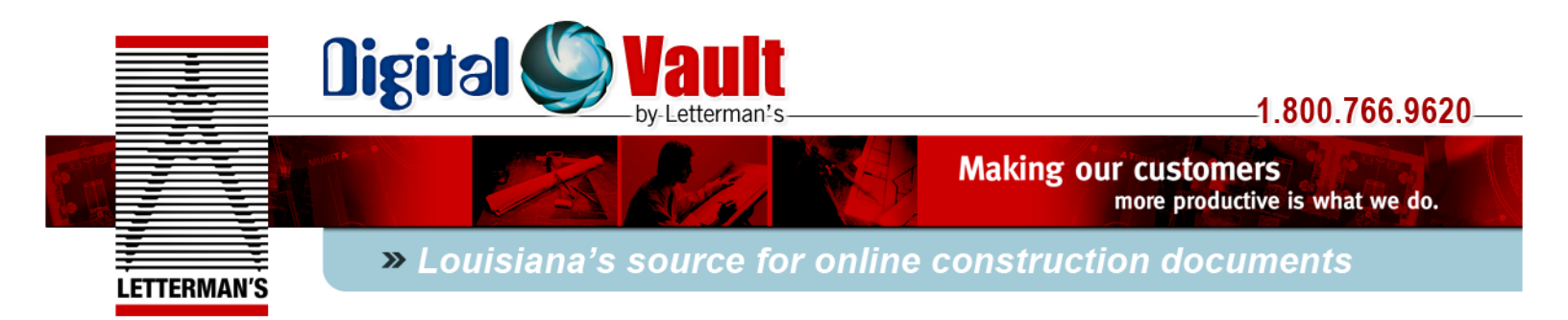

#### HOW TO ORDER PRINTED DOCUMENTS OR DOWNLOAD ELECTRONIC FILES

There are two ways to distribute documents through Letterman's Digital Vault:

- 1. Downloading electronic files
- 2. Ordering a printed set of plans

The procedure for both is very similar.

Once you have entered the project and viewed the documents you would like to receive, your ordering options are listed under the "available options" column. These may include "Electronic Download", "Full-Size Printed" and "Half-Size Printed." If any of these options have an "X" in the selection box then that option has been disabled at the discretion of the Owner\Architect\Contractor providing the documents.

| Digital 🔘 Va                                                                                                    | tterman's                  | Making our customer<br>more productive is what we do | s 1-800-7                                                                     | 66-9620                      |  |
|----------------------------------------------------------------------------------------------------|----------------------------|------------------------------------------------------|-------------------------------------------------------------------------------|------------------------------|--|
| Project Search                                                                                                    | Early Chilhood De          | evelopment Center                                    | 🐨 Shopping Cart                                                               | LOG OFF                      |  |
| Content Details                                                                                                    | Displaying 1 - 72 of 7     | 2 (W Add to Cert)                                    |                                                                               | Thumbnail View 💌             |  |
| <ul> <li>Plans</li> <li>Current Set</li> <li>Current Architectural Set</li> <li>Current Site Plan Set</li> <li>Current Landscape Set</li> <li>Current Mechanical Set</li> <li>Current Mechanical Set</li> <li>Current Plumbing Set</li> <li>Current Fire Protection Set</li> <li>Current Electrical Set</li> </ul> | Available Options          | Select All                                           | Set<br><u>View document details</u><br>Folder Set                             | View document                |  |
|                                                                                                    | Available Options          |                                                      | A0.1 - Bid Set - 10/9/<br>View document details<br>A0.1 - Bid Set - 10/9/2009 | 9/2009<br>View document      |  |
|                                                                                                    | Available Options          |                                                      | A0.2 - Bid Set - 10/9/<br>View document details<br>A0.2 - Bid Set - 10/9/2009 | 2009<br><u>View document</u> |  |
|                                                                                                    | Available Options          | A Contention                                         | A0.3 - Bid Set - 10/9/<br>View document details                               | V9/2009<br>View document     |  |
|                                                                                                    | Electronic Printed Printed |                                                      | A0.3 - Bid Set - 10/9/2009                                                    | 2000                         |  |

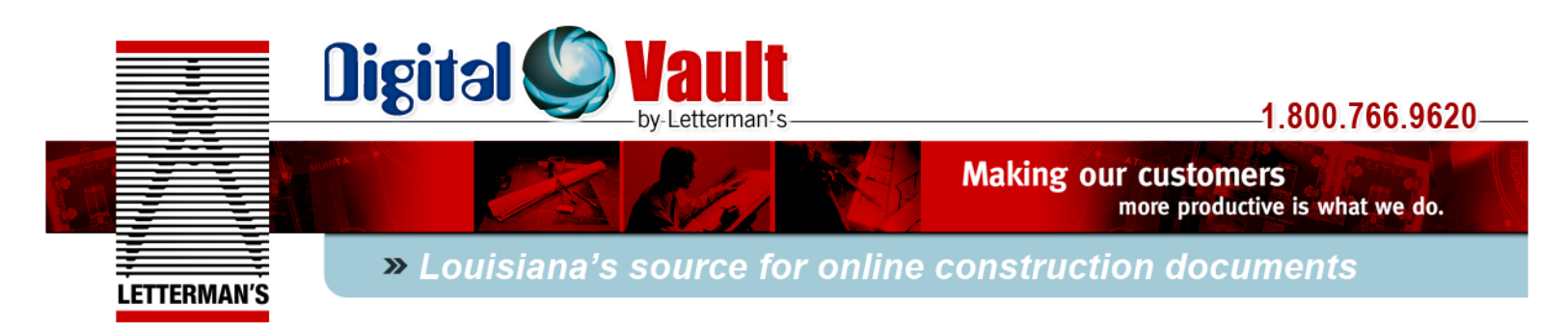

- Users may select individual sheets or a complete set of plans. Project Manuals are usually multipage documents and can only be ordered\downloaded as a multipage file. To order an electronic download, click the check mark next to the sheets you desire or next to the sheet named "set" for a full set of plans (Figure 1). To order printed sheets, just type in the number of full and half size sets you desire in the box next to the sheet. Once you have ordered all that you need, *click add to cart*.
- 2. The next screen you will see (Figure 2) is just an overview of what you are ordering. It will show a list of all files being downloaded or ordered for printed plans. If this is correct, click *check out*.

\*note- although electronic files are downloaded for free, a \$0.00 subtotal will show throughout the process. If printed plans are ordered, the subtotal will show the price of the plans before taxes and shipping.

| Qigitəl 🌑           | by Letterman's                         | Making our customers<br>more productive is what we do.  | 1-800-766-9620                    |
|---------------------|----------------------------------------|---------------------------------------------------------|-----------------------------------|
| Project Search      | Shopping Cart                          |                                                         | Shopping Cart 1 My Account ? Help |
| 🐨 Continue Shopping | Shopping Cart Contents                 | Update Check Out                                        | Item Qty: 1<br>Subtotal: \$0.00   |
| Attach Transmittal  | (Remove All) Remove Display Name / Pro | ject Name (if applicable)<br>Early Chilhood Development | Select All Full Size Subtotal     |
|                     |                                        | Set                                                     | 30.00                             |
|                     |                                        |                                                         |                                   |
|                     |                                        |                                                         |                                   |
|                     |                                        |                                                         |                                   |
|                     |                                        |                                                         |                                   |
|                     |                                        |                                                         |                                   |
|                     |                                        |                                                         |                                   |

#### Figure 2

3. Figure 3 shows the shipping information screen. If you need to change any of the shipping information, click on the link that is your name and change information accordingly. If you are ordering sets of printed plans or sheets, taxes and shipping will not be tallied until Letterman's staff receives the order. Once Letterman's staff receives the order, you will be contacted regarding payment and delivery instructions. Click *continue*.

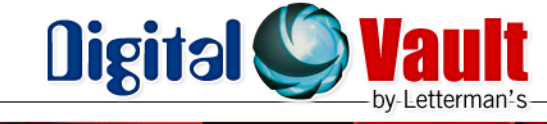

## -1.800.766.9620-

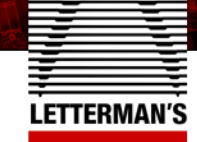

Making our customers more productive is what we do.

» Louisiana's source for online construction documents

| Qigital 🌑      | Wault<br>by Letterman's Making our customers<br>more productive is what we do. |                                                         | 1-800-766-9620        |               |                                                                    |                                                       |
|----------------|--------------------------------------------------------------------------------|---------------------------------------------------------|-----------------------|---------------|--------------------------------------------------------------------|-------------------------------------------------------|
| Prpiect Search | Check Out                                                                      | - Shipping Inf                                          | ormation              | F Shopping Ca | nt 1 My Account                                                    | Help                                                  |
| Distribution   | Check Out -                                                                    | Page 1 of 2                                             | Continue              | 1<br>Pi       | Subtotal<br>rice Adjustments<br>Tax<br>Shipping Cost<br>Total Cost | \$0.00<br>\$0.00<br>\$0.00<br>\$0.00<br><b>\$0.00</b> |
|                | Payment Op                                                                     | otions                                                  |                       |               |                                                                    |                                                       |
|                | Account Number                                                                 |                                                         | Billing Address       | Туре          |                                                                    |                                                       |
|                | COD/INVOIO                                                                     | CE<br>cted to be invoic                                 | ed for your order.    |               |                                                                    |                                                       |
|                | Order Recip                                                                    | pients (Dek                                             | ete                   |               |                                                                    |                                                       |
|                | Delete Shipping Address                                                        |                                                         | Order Shipping Method |               | Shopping Cart                                                      | Qty                                                   |
|                |                                                                                | son Wendt                                               | Pickup                | ~             | Customize Cart                                                     | 1                                                     |
|                | 47<br>81                                                                       | endt, Jason<br>26 Government St<br>Iton Rouge, LA 70806 |                       |               |                                                                    |                                                       |
|                |                                                                                |                                                         |                       |               |                                                                    |                                                       |

### Figure 3

4. Figure 4 shows the next page. There shouldn't be any information required on this page, just click *purchase* to move on.

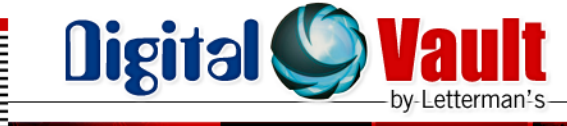

## -1.800.766.9620-

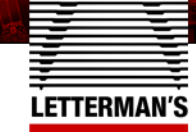

more productive is what we do.

Making our customers

» Louisiana's source for online construction documents

| 🖉 letigiû      | Vault<br>by Letterman's       | Making our customers<br>more productive is what we do. | 1-800-766-9620 |             |                                                               |                                                       |
|----------------|-------------------------------|--------------------------------------------------------|----------------|-------------|---------------------------------------------------------------|-------------------------------------------------------|
| Project Search | Order Information             |                                                        | F              | Shopping Ca | art 1 My Account                                              | Help                                                  |
| den Back       | Check Out - Page 2 of 2       | (E) Purchase                                           | Item Qty:      | 1           | Subtotal<br>Adjustments<br>Tax<br>Shipping Cost<br>Total Cost | \$0.00<br>\$0.00<br>\$0.00<br>\$0.00<br><b>\$0.00</b> |
|                | Additional Order Informat     | tion                                                   |                |             |                                                               |                                                       |
|                | Order Name:                   | Reference Number                                       |                |             |                                                               |                                                       |
|                | Requested Date                |                                                        |                |             |                                                               |                                                       |
|                | Date: (M/d/yyyy)<br>10/9/2009 | Time: (h:mm tt)<br>12:00 PM                            |                |             |                                                               |                                                       |
|                | Order Comments / Speci        | al Instructions                                        |                |             |                                                               |                                                       |
|                |                               |                                                        |                |             |                                                               | K N                                                   |
|                |                               |                                                        |                |             |                                                               |                                                       |

### Figure 4

5. The last page you will come to will be an overview and receipt for those who have purchased printed sets or sheets. For those downloading sheets, at the bottom of the page will be a link to download the electronic documents. Click on this link, then click the download button on the next page and your documents will begin downloading shortly to a zip file containing pdf files of the plans.

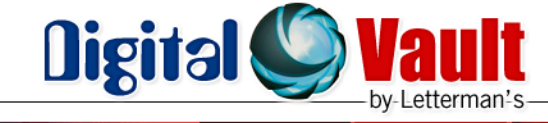

## 1.800.766.9620-

more productive is what we do.

Making our customers

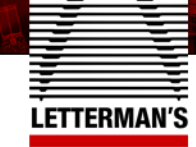

## » Louisiana's source for online construction documents

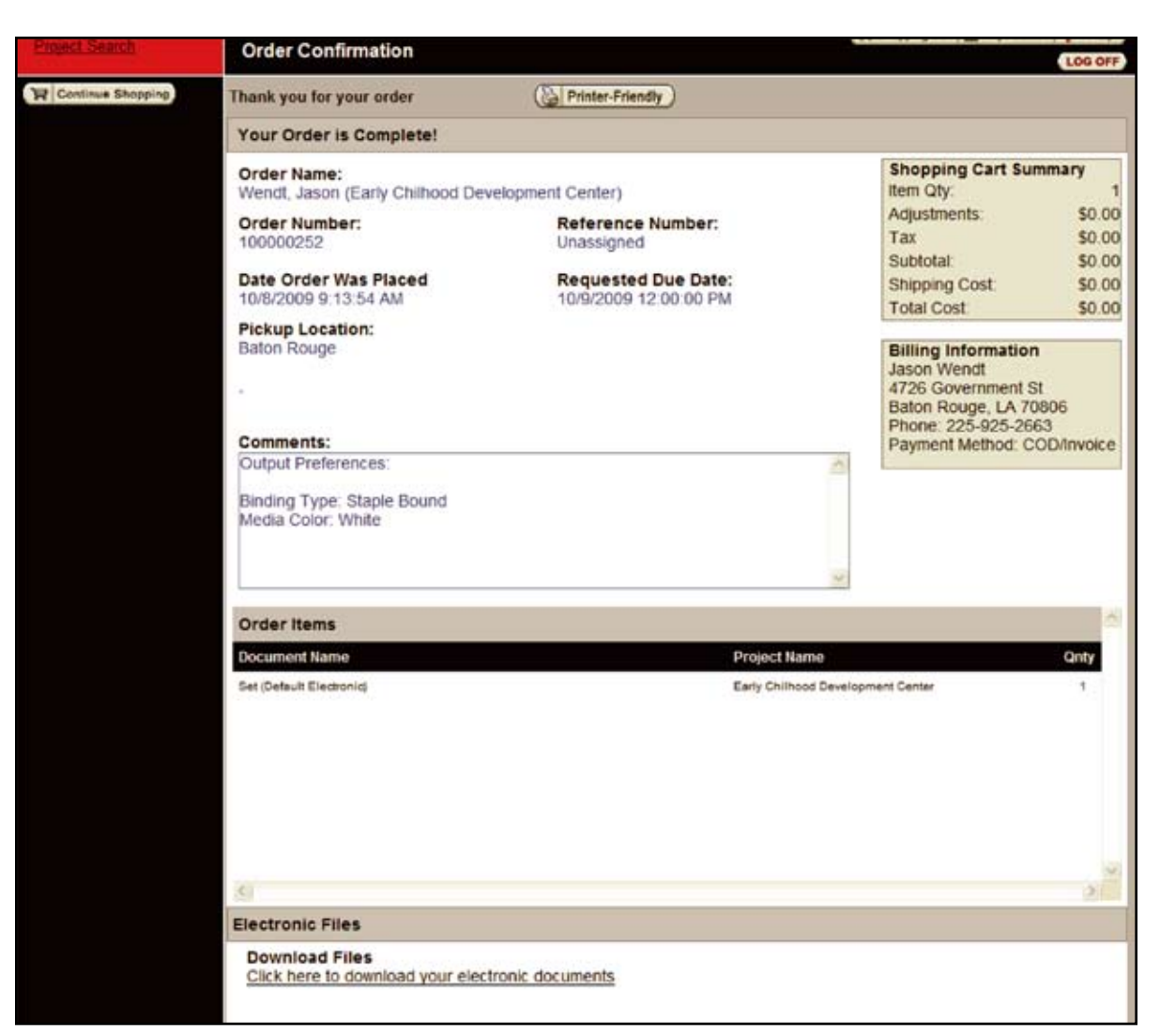

#### Figure 5

If you have any questions, please contact our staff at 1-800-766-9620.